# **ICLICKER STUDENT GUIDE**

You will need to install **iClicker Student** on your smartphone, tablet, or computer to participate in class. **iClicker is free of charge for UM students and you are required to use your myumanitoba email address to create your iClicker account and participate in class.** 

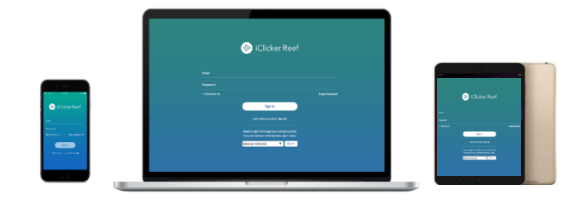

## **1. ICLICKER INSTALLATION STEPS**

Follow the instructions below to install iClicker and setup your iClicker account:

- 1. If you are using your smartphone, go to the app store and search for "**iClicker Student**." Follow the prompts to install iClicker Student (1).
- 2. If you are using your computer, go to <u>https://www.iclicker.com/</u> and click **Solutions> For Students** and select **Student Web.**

NOTE: iClicker does not offer an app for computers. In your computer, use iClicker Student Web from a browser.

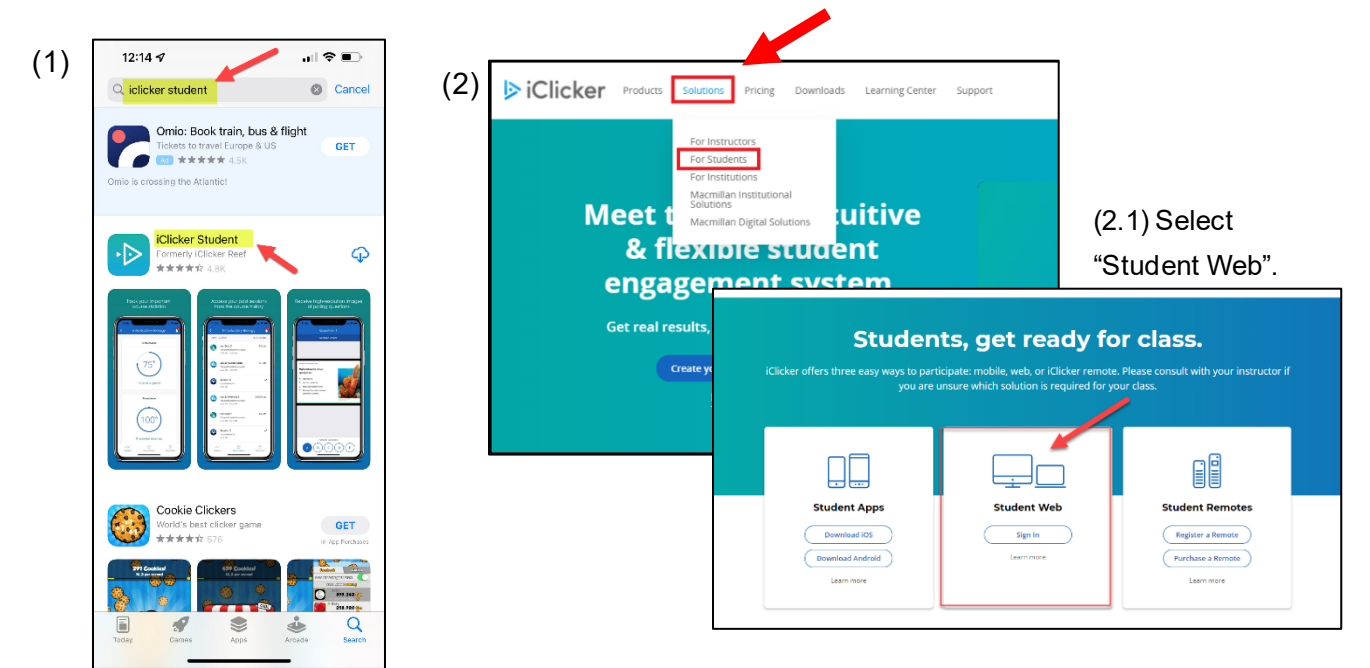

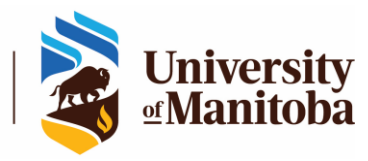

## 2. STEPS TO CREATE YOUR ICLICKER ACCOUNT

To create your account, use your UM email address (\*.myumanitoba.ca). Do not use your personal email to create your account or participate in class. Your personal email will not allow you to receive the iClicker marks in your course in UM Learn.

- 1. If you are using your smartphone, launch the iClicker Student app and click **Don't have an account? Sign Up!** to create a new account (1).
- If you are using your computer, go to <u>https://www.iclicker.com/</u> and click Create an Account (2).

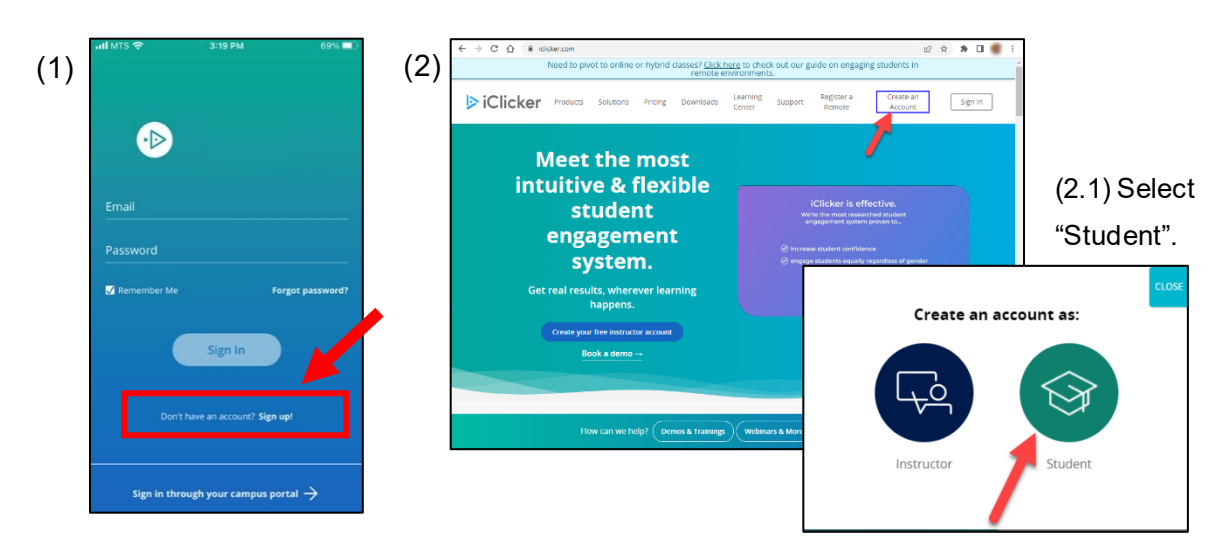

3. Under Find your institution, search for "University of Manitoba" and then click Next.

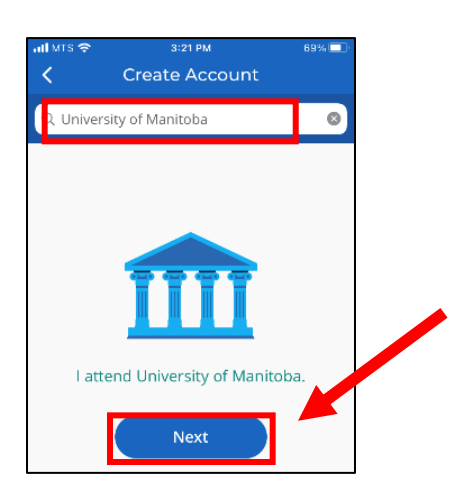

4. Fill out the form with your information - use your **myumanitoba.ca email address**, check the check box to agree with the terms and conditions and then click **Next**.

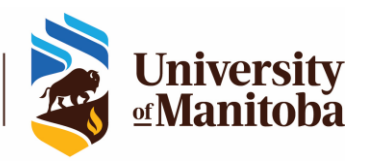

The Centre for the Advancement of Teaching and Learning

| ন। MIS 🗢<br>< | 3:21 PM<br>Create Accour                                                                   | <sup>69%</sup> ■        |
|---------------|--------------------------------------------------------------------------------------------|-------------------------|
| No            | Great!<br>v, tell us a bit about y<br>recommend using your sch<br>dross and adding your Sh | yourself.<br>hool email |
| First N       | ame                                                                                        |                         |
| Last N        | ime                                                                                        |                         |
| Univer        | sity of Manitoba Ema                                                                       | ail                     |
| Confirm       | n Email                                                                                    |                         |
| Studer        | t ID (F                                                                                    | Recommended)            |
| agn I agn     | e to the Privacy Policy and T                                                              | Ferms of Use.           |
|               | Next                                                                                       |                         |

5. Create a password (follow the password requirements shown) and then click **Create Account**.

| <                          | Create Accou                     | nt              |
|----------------------------|----------------------------------|-----------------|
| Go ahe                     | Almost done!<br>ead and create a | bassword.       |
| Password                   |                                  | Sh              |
| 8 characte                 | rs 🔮 Uppercase                   | letter          |
| Lowercase<br>Confirm Passy | letter 🥑 Number o<br>vord        | special charact |

6. After this, you will receive a notification in your UM email informing you that your iClicker account has been created. You can now log into your iClicker Student account and add your courses.

# 3. LOGGING IN YOUR ICLICKER ACCOUNT

- 1. If you are using your smartphone, launch the iClicker Student app, enter your myumanitoba.ca email and password, and then click **Sign in** (1).
- If you are using your computer, go to <u>https://www.iclicker.com/</u> and click Sign in (2) > Student> enteryou email and password.

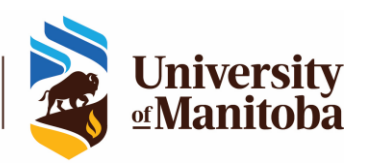

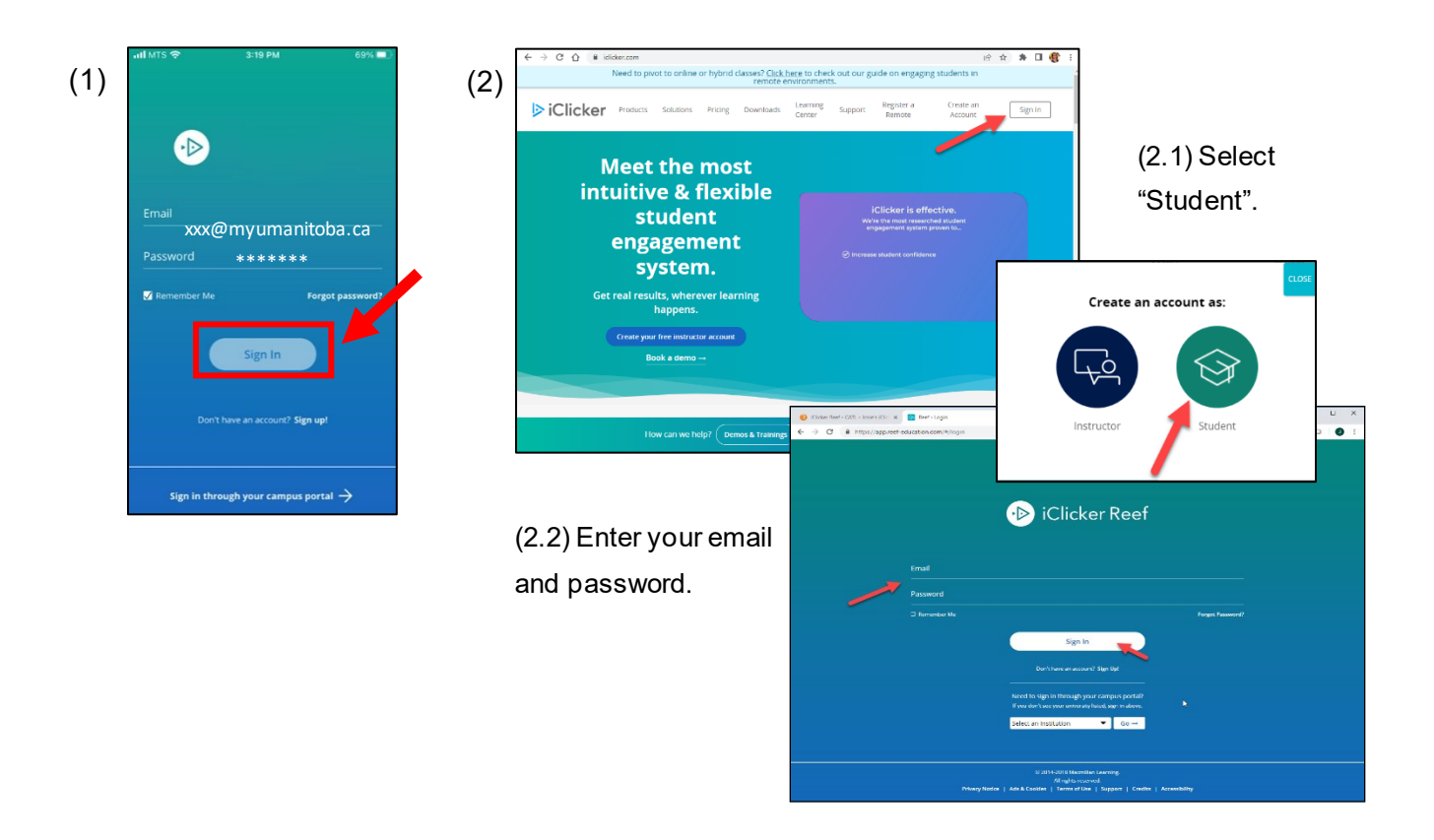

## 4. ADDING COURSES IN ICLICKER

 After logging in, click the + button at the upper right of the app to search for and add a course.

| ≡                                | Courses                      | + |
|----------------------------------|------------------------------|---|
| Course<br>University of Manitoba | Click here to<br>add courses |   |
|                                  |                              |   |

2. Select "University of Manitoba".

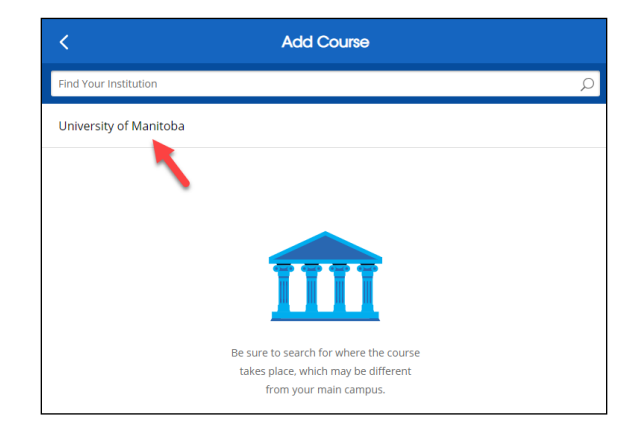

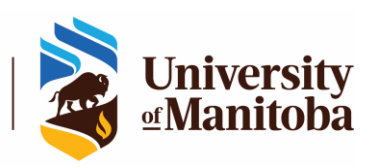

3. Search for your course. \* The course name is given by your instructor on the first day of class.

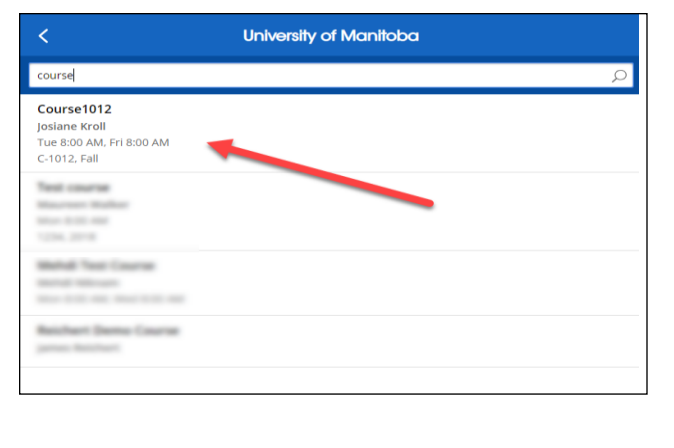

4. Select the course and click **Add This Course**. You are now registered in the iClicker course.

| <                                         | Confirm Course                                 |
|-------------------------------------------|------------------------------------------------|
| Institution<br>University of Manitoba     |                                                |
| Course Name<br>Course1012                 |                                                |
| Course ID<br>C-1012                       |                                                |
| Instructor<br>Josiane Kroll               |                                                |
| Term<br>Fall                              |                                                |
| Start Date<br>October 01, 2018            |                                                |
| End Date<br>March 30, 2019                |                                                |
| Meeting Times<br>Tue 8:00 AM, Fri 8:00 AM |                                                |
|                                           | POLLING and QUIZZING are free for this course. |
|                                           | Add This Course                                |
|                                           | Cancel                                         |

#### 5. HOW TO PARTICIPATE IN ICLICKER POLLING QUESTIONS

- During the class, your instructor will run questions through iClicker. Be prepared to answer them. Make sure that you have your smartphone, tablet, or computer with you.
- Log into your account in the iClicker Student app and open the course for the class.
- When the instructor starts the polling session, you will see a Join button appear on your screen. Click Join to participate in the poll.
- 4. You are ready to participate in the class polling.

| <                              | Course1012                                                       |      |
|--------------------------------|------------------------------------------------------------------|------|
| Your instructor started class. |                                                                  | Join |
|                                | Statistics Course History Study Tools                            |      |
|                                |                                                                  |      |
|                                |                                                                  |      |
|                                |                                                                  |      |
|                                |                                                                  |      |
|                                | $\sim$                                                           |      |
|                                |                                                                  |      |
|                                | Nothing to see here.                                             |      |
|                                | Your statistics will be displayed<br>once they become available. |      |

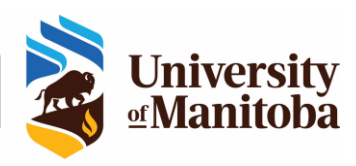

#### NOTES:

- If the instructor is using the **iClicker Roster and Grade Sync (RGS)**, it is possible that you are already registered to the course in iClicker. In this case, the course will appear in your iClicker Student app or Web and you do not need to add it.
  - You can also add the course in iClicker manually. After RGS sync has been initiated by the instructor, your registration in the course is not affected.
- If your instructor is not using the new iClicker RGS, you can add the courses manually, as shown in <u>4. Adding Courses in iClicker</u>.
- It is important that you create an iClicker account so your name will be registered in the iClicker course, and your scores will be transferred to the UM Learn gradebook the next time your instructor syncs the grades.
- If you do not have an iClicker account yet, you will receive an email through iClicker reminding you to create it.

#### SUPPORT FOR ICLICKER

If you have questions or issues with iClicker, please contact the IST Service Desk: Information Services and Technology 123 Fletcher Argue University of Manitoba, Winnipeg, MB R3T 2N2 Canada Office: 204-474-8600 Fax: 204-474-7515 Servicedesk@umanitoba.ca

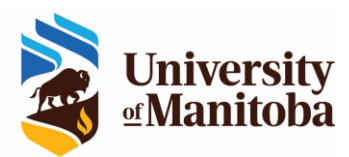